# Solução de problemas de recuperação de VM do PCRF Cluster Manager - Openstack

### Contents

Introduction <u>Troubleshoot</u> <u>Ligar o Cluster Manager do estado SHUTOFF</u> <u>Recuperar qualquer instância do estado ERROR</u> <u>Reconstruir o CPS Cluster Manager por meio de instantâneo</u> <u>Reimplante o CPS Cluster Manager por meio do Snapshot</u> <u>Verificar</u>

### Introduction

Este documento descreve as etapas para recuperar instâncias do Cisco Virtual Policy and Charging Rules Function (vPCRF) implantadas na implantação do Ultra-M/Openstack.

## Troubleshoot

#### Ligar o Cluster Manager do estado SHUTOFF

Se alguma instância estiver no estado SHUTOFF devido a um desligamento planejado ou algum outro motivo, use este procedimento para iniciar a instância e habilitar sua monitoração no controlador de serviços elásticos (ESC).

Etapa 1. Verifique o estado da instância através do OpenStack.

```
source /home/stack/destackovsrc-Pcrf
nova list --fields name,host,status | grep cm_0
| c5e4ebd4-803d-45c1-bd96-fd6e459b7ed6 | SVS1-tmo_cm_0_e3ac7841-7f21-45c8-9f86-3524541d6634 |
destackovs-compute-2 | SHUTOFF|
Etapa 2. Verifique se o computador está disponível e se o estado está ativo.
```

```
source /home/stack/destackovsrc
nova hypervisor-show destackovs-compute-2 | egrep `status|state'
| state | up
| status | enabled
```

Etapa 3. Faça login no ESC Master como usuário admin e verifique o estado da instância no opdata.

T

I

```
/opt/cisco/esc/esc-confd/esc-cli/esc_nc_cli get esc_datamodel/opdata | grep cm_0
svs1-tmo_cm_0_e3ac7841-7f21-45c8-9f86-3524541d6634 VM_ERROR_STATE
Etapa 4. Ligue a instância do openstack.
```

```
source /home/stack/destackovsrc-Pcrf
nova start SVS1-tmo_cm_0_e3ac7841-7f21-45c8-9f86-3524541d6634
```

Etapa 5. Aguarde cinco minutos para que a instância seja inicializada e chegue ao estado ativo.

```
source /home/stack/destackovsrc-Pcrf
nova list -fields name,status | grep cm_0
| c5e4ebd4-803d-45c1-bd96-fd6e459b7ed6 | SVS1-tmo_cm_0_e3ac7841-7f21-45c8-9f86-3524541d6634 |
ACTIVE
```

Etapa 6. EAtive o VM Monitor no ESC depois que a instância estiver no estado ativo.

```
/opt/cisco/esc/esc-confd/esc-cli/esc_nc_cli vm-action ENABLE_MONITOR SVS1-tmo_cm_0_e3ac7841-
7f21-45c8-9f86-3524541d6634
```

Para obter mais recuperação das configurações de instância, consulte os procedimentos específicos de tipo de instância fornecidos aqui.

#### Recuperar qualquer instância do estado ERROR

Este procedimento pode ser usado se o estado da instância do CPS no openstack for ERROR:

Etapa 1. Verifique o estado da instância no OpenStack.

```
source /home/stack/destackovsrc-Pcrf
nova list --fields name,host,status | grep cm_0
| c5e4ebd4-803d-45c1-bd96-fd6e459b7ed6 | svs1-tmo_cm_0_e3ac7841-7f21-45c8-9f86-3524541d6634 |
destackovs-compute-2 | ERROR|
Etapa 2. Verifique se o computador está disponível e funciona bem.
```

```
source /home/stack/destackovsrc
nova hypervisor-show destackovs-compute-2 | egrep `status|state'
| state | up |
| status | enabled |
Etapa 3. Faça login no ESC Master como usuário admin e verifique o estado da instância no
opdata.
```

```
/opt/cisco/esc/esc-confd/esc-cli/esc_nc_cli get esc_datamodel/opdata | grep cm_0
svs1-tmo_cm_0_e3ac7841-7f21-45c8-9f86-3524541d6634 vM_ERROR_STATE
Etapa 4. Redefina o estado da instância para forçar a instância de volta a um estado ativo em vez
de um estado de erro, uma vez concluído, reinicialize a instância.
```

```
source /home/stack/destackovsrc-Pcrf
nova reset-state -active SVS1-tmo_cm_0_e3ac7841-7f21-45c8-9f86-3524541d6634
nova reboot --hard SVS1-tmo_cm_0_e3ac7841-7f21-45c8-9f86-3524541d6634
Etapa 5. Aguarde cinco minutos para que a instância seja inicializada e chegue ao estado ativo.
```

```
source /home/stack/destackovsrc-Pcrf
nova list -fields name,status | grep cm_0
| c5e4ebd4-803d-45c1-bd96-fd6e459b7ed6 | SVS1-tmo_cm_0_e3ac7841-7f21-45c8-9f86-3524541d6634 |
ACTIVE |
```

Etapa 6. Se o Gerenciador de clusters mudar o estado para ATIVO após a reinicialização, Habilite o Monitor VM no ESC depois que a instância do Gerenciador de clusters estiver no estado ativo.

/opt/cisco/esc/esc-confd/esc-cli/esc\_nc\_cli vm-action ENABLE\_MONITOR SVS1-tmo\_cm\_0\_e3ac7841-7f21-45c8-9f86-3524541d6634

Após a recuperação para o estado em execução/ativo, consulte o procedimento específico do tipo de instância para recuperar a configuração/os dados do backup.

### Reconstruir o CPS Cluster Manager por meio de instantâneo

Se o Cisco Policy Suite (CPS) estiver preso no estado ERROR e não puder ligar por meio de procedimentos já descritos e a instância estiver disponível no openstack. Sugere-se que você recrie a instância por meio de imagem de snapshot.

Etapa 1. Certifique-se de que o instantâneo da última configuração válida esteja presente como um arquivo QCOW, use esse arquivo gerado anteriormente durante o backup, scp/sftp de volta ao computador OpenStack Platform-Diretor (OSPD). Use este procedimento para convertê-lo em uma imagem de brilho:

```
source /home/stack/destackovsrc-Pcrf
glance image-create --name CPS_Cluman_13.1.1 --disk-format "qcow2" --container "bare" --file
/var/Pcrf/cluman_snapshot.raw
Alternatively,
glance image-create --name rebuild_cluman --file /home/stack/cluman_snapshot.raw --disk-format
qcow2 --container-format bare
```

Etapa 2. Use um comando nova rebuild no OSPD para reconstruir a instância da VM Cluman com o snapshot carregado, como mostrado.

nova rebuild

Etapa 3. Aguarde cinco minutos para que a instância seja inicializada e chegue ao estado ativo.

```
source /home/stack/destackovsrc-Pcrf
nova list -fields name,status | grep cm
| c5e4ebd4-803d-45c1-bd96-fd6e459b7ed6 |cm_0_170d9c14-0221-4609-87e3-d752e636f57f| ACTIVE |
Etapa 4. Se o Gerenciador de clusters mudar o estado para ATIVO após a reconstrução, verifique
o estado da instância no ESC e Habilite o Monitor VM no ESC, se necessário.
```

```
/opt/cisco/esc/confd/bin/confd_cli -u admin -C | grep cm
cm_0_170d9c14-0221-4609-87e3-d752e636f57f VM_ERROR_STATE
/opt/cisco/esc/esc-confd/esc-cli/esc_nc_cli vm-action ENABLE_MONITOR cm_0_170d9c14-0221-4609-
87e3-d752e636f57f
```

Etapa 5. Verifique se o volume Cinder associado à imagem ISO original do Cluster Manager é atualizado com a hora atual após a reimplantação:

updated\_at| 2018-06-18±08:54:59.000000Etapa 6. Anexe discos de backup ou qualquer outro volume Cinder anexado anteriormente à<br/>instância do Cluster Manager se não for anexado automaticamente em etapas anteriores.

```
source /home/stack/destackovsrc-Pcrf
cinder list
| ID
                      Status Name
                                               | Size | Volume
Type | Bootable | Attached to
                                ----+
| 0e7ec662-b59e-4e3a-91a9-35c4ed3f51d7 | available | pcrf-atp1-mongo02 | 3 | -
      false
                                    2f6d7deb-60d6-40fa-926f-a88536cf98a3 | in-use | tmobile-pcrf-13.1.1-1.iso | 3 | -
      true a3f3bc62-0195-483a-bbc0-692bccd37307
| 4c553948-df75-4f0b-bf7b-0e64127dfda3 | available | pcrf-atp1-svn01 | 3
                                                    1 -
      false
                                     594c052e-aaa3-4c82-867d-3b36162244b3 | available | tmobile-pcrf-13.1.1-2.iso | 3
                                                    - 1
      true
                                    | 64953713-de86-40d5-a0e5-07db22d692f2 | in-use | tmobile-pcrf-13.1.1.iso | 3 | -
      true 80a93e90-59e2-43bd-b67e-5d766d0a2f11
```

```
openstack server add volume
```

Passo 7. Se o snapshot de cluman for antigo e o backup **config\_br.py** estiver disponível de uma data após a captura do snapshot. Importe a configuração do backup e, caso contrário, ignore essa etapa.

ssh

/var/qps/install/current/scripts/build/build\_all.sh

### Reimplante o CPS Cluster Manager por meio do Snapshot

Se a VM do CPS Cluster Manager for perdida (incapaz de recuperar) e o processo de reconstrução (como descrito em 2.3) também tiver falhado, será necessário reimplantar a instância por meio do ESC. Este procedimento descreve o processo para o mesmo:

Etapa 1. Certifique-se de que o instantâneo da última configuração válida esteja presente como um arquivo QCOW, use esse arquivo gerado anteriormente durante o backup, scp/sftp de volta ao computador OSPD.

1s -ltr /var/Pcrf/cluman\_snapshot.qcow
-rw-r--r-. 1 root root 328514100 May 18 16:59 cluman\_snapshot.qcow
Etapa 2. Use este procedimento para convertê-lo em uma imagem de brilho.

source /home/stack/destackovsrc-Pcrf
glance image-create --name CPS\_Cluman\_13.1.1 --disk-format "qcow2" --container "bare" --file
/var/Pcrf/cluman\_snapshot.qcow

Etapa 3. Quando a imagem estiver disponível, faça login no ESC e verifique o estado da instância do gerenciador de cluster no ESC opdata.

echo "show esc\_datamodel opdata tenants tenant Pcrf deployments \* state\_machine | tab" | /opt/cisco/esc/confd/bin/confd\_cli -u admin -C | grep cm cm\_0\_170d9c14-0221-4609-87e3-d752e636f57f VM\_ERROR\_STATE Etapa 4. Certifique-se de que o arquivo /home/admin/PCRF\_config.xml esteja presente como backup em 2.1.1

Etapa 5. Obtenha o nome da implantação, locatário e vm\_group para o gerenciador de cluster a ser recuperado.

Exemplo de trecho:

Etapa 6. Desencadear uma exclusão da vm do Cluster Manager do ESC:

**aviso:** O comando para remover a instância do opdata deve ser concluído, o comando incompleto pode excluir toda a implantação. Por favor, tenha cuidado. O comando deve

sempre conter todo o parâmetro, ou seja, nome do espaço, nome da implantação e nome do vm\_group.

```
/opt/cisco/esc/confd/bin/confd_cli -u admin -C
esc-ha-01# config
esc-ha-01(config)# no esc_datamodel tenants tenant Pcrf deployments deployment DEP1 vm_group cm
esc-ha-01(config)# commit
esc-ha-01(config)# exit
```

A etapa acima deve remover a instância do openstack e do ESC opdata. Em outras palavras, o Gerenciador de clusters não faz parte da implantação.

Passo 7. Verifique se a Instância do Cluster Manager foi removida da implantação do **yangesc.log**, **escmanager.log** no ESC e na lista nova no nó OSPD.

Etapa 8. Modifique o arquivo **PCRF\_config.xml** com backup na etapa 2.1.1 e modifique o nome da imagem do gerenciador de cluster para a imagem recém-criada do snapshot nas etapas acima:

Antes da alteração <vm\_group> <name>cm</name> <image>pcrf-13.1.1.qcou2</image> Após a alteração <vm\_group> <name>cm</name> <image>CPS\_Cluman\_13.1.1</image>

Etapa 9. Modifique o **PCRF\_config.xml** e remova o arquivo usuário-dados da nuvem para o grupo vm do Cluster Manager. O trecho xml de exemplo a ser removido é mostrado aqui:

Etapa 10. Copie o arquivo **PCRF\_config.xml** para **/opt/cisco/esc/cisco-cps/config/** pasta onde todos os outros arquivos de configuração estão presentes.

Etapa 11. Carregar Mesclar o novo arquivo de configuração para ESC opdata.

```
/opt/cisco/esc/confd/bin/confd_cli -u admin -C
esc-ha-01# config
esc-ha-01(config)# load merge /opt/cisco/esc/cisco-cps/config/PCRF_config.xml
esc-ha-01(config)# commit
esc-ha-01(config)# exit
Etapa 12. Monitore o yangesc.log, escmanager.log na lista ESC e nova no OSPD para verificar a
```

implantação do Cluster Manager.

```
| 96a5647e-9970-4e61-ab5c-5e7285543a09 | cm_0_a11a9068-df37-4974-9bd8-566f825d5e39 | ACTIVE
Etapa 13. Se o Gerenciador de clusters mudar o estado para ATIVO após a reconstrução,
verifique o estado da instância no ESC e Habilite o Monitor VM no ESC, se necessário.
```

echo "show esc\_datamodel opdata tenants tenant Pcrf deployments \* state\_machine | tab" |
/opt/cisco/esc/confd/bin/confd\_cli -u admin -C | grep cm
cm\_0\_170d9c14-0221-4609-87e3-d752e636f57f VM\_ERROR\_STATE

/opt/cisco/esc/esc-confd/esc-cli/esc\_nc\_cli vm-action ENABLE\_MONITOR cm\_0\_170d9c14-0221-4609-

```
87e3-d752e636f57f
```

Etapa 14. Anexe discos de backup ou qualquer outro volume Cinder anexado anteriormente à Instância do Cluster Manager e não anexado automaticamente pelo esc na etapa anterior.

| <pre>source /home/stack/destackovsrc-Pcrf cinder list +</pre>                                 | +                                      | +    | +           | +   |
|-----------------------------------------------------------------------------------------------|----------------------------------------|------|-------------|-----|
| ID   Status<br>Bootable   Attached to                                                         | +<br>  Name<br>                        | Size | Volume Type |     |
| <pre></pre>                                                                                   | +<br>+<br>  CPS_14.0.0.release.iso<br> | 3    | -           |     |
| 7e5573d9-29bc-4ea0-b046-c666bb1f7e06   in-use<br>false                                        | PCRF_backup<br>                        | 1024 | -           | l   |
| d5ab1991-3e09-41f2-89f5-dd1cf8a9e172   in-use<br>false   09f4bafa-dfb6-457f-9af5-69196eb31b13 | svn01                                  | 2    | -           | I   |
| d74988a7-1f59-4241-9777-fc4f2d4f3e78   in-use<br>false   86ea448d-09bc-4d2f-81a3-de05884f1e05 | svn02                                  | 2    | -           | . I |
| ****                                                                                          | +<br>+                                 | +    | +           | +   |

openstack server add volume

Etapa 15. Se o snapshot de cluman for antigo e o backup **config\_br.py** estiver disponível de uma data após a captura do snapshot. Importe a configuração do backup; caso contrário, ignore esta etapa.

ssh

Etapa 16. Reconstruir todas as imagens da VM do backup através de **config\_br.py** no gerenciador de cluster:

# Verificar

- Faça ping no IP do gerenciador de clusters para garantir que a conectividade esteja ativa.
- Faça SSH do gerenciador de cluster para verificar a acessibilidade.
- Verifique os diagnósticos do Cluster Manager para garantir que o status de integridade de outras VMs do CPS não seja afetado.